单: , " " OA " " 。 " " 登 " " " 登 , 次登 ( ), (X大 ), 登 。 操 程参《" "操 》。 参 《" "操 》。

,

北

## 一、"数智三职"下载及登录

- ( )
- 1.PC 登
- (1)登:点""。

| 智慧校园门户   校长信箱   信息公开   学校邮箱   招生信息 | VR校园 请输入您要搜索                                                                                                    | 的关键字 搜索                | · 《 《 《 《 《 《 《 《 《 《 《 《 《 《 《 》 | の意味しが                  |
|------------------------------------|----------------------------------------------------------------------------------------------------|------------------------|-----------------------------------|------------------------|
| ()                                 | 当页 学校概况                                                                                                    | 组织机构 人才培养              | 招生就业 产教融合                         | 学生工作                   |
| 通知公告<br>NOTICE 试业单位"招才兴业"校园专       | 项招聘公告 2<br>202                                                                                                    | 18<br>湖北三峡职业技术学院2024年博 | 22<br>计研究生专项人才引 2224              | 7<br><sub>-03</sub> 关于 |
|                                    |                                                                                                    |                        |                                   | AORI                   |
|                                    | and the second second sec |                        |                                   |                        |
|                                    | · · ·                                                                                                    |                        |                                   |                        |
| 用心守护化危为机——我校开展大学生心理危机专家            | 题培训                                                                                                    | 走的大思政课: 第三期 "青马工程" 培训时 | H 赴长阳开展"在希望的 2024-04              |                        |
| ☑ 媒体三职                             |                                                                                                    | 2 院部动态                 | MO                                | RE                     |
| 三峡日报丨三峡职院: "一站式"社区团辅打通心理服务"…       | 2024-04-10 机                                                                                                    | 电工程学院   成功举办2024年教师教学能 | 力比赛 2024-04                       |                        |
| 中国教育电视机员的工艺工艺。                     | 1988) 1985. 2024-04-0                                                                                                    | 2. 相應工程学院主張集制相行"力学的    | 持续推进升度"机电"问题。                     | 2024-04-10             |
| 常作日間、三統合度、現的資源(三統和原因以行為            |                                                                                                    |                        |                                   |                        |

- (2)登:
- 2.""APP (1)""APP (安),
- 0

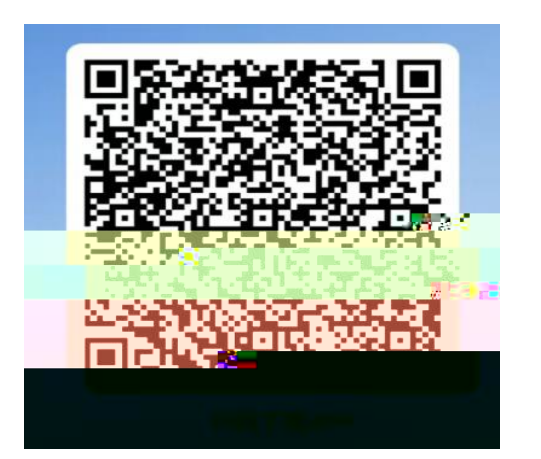

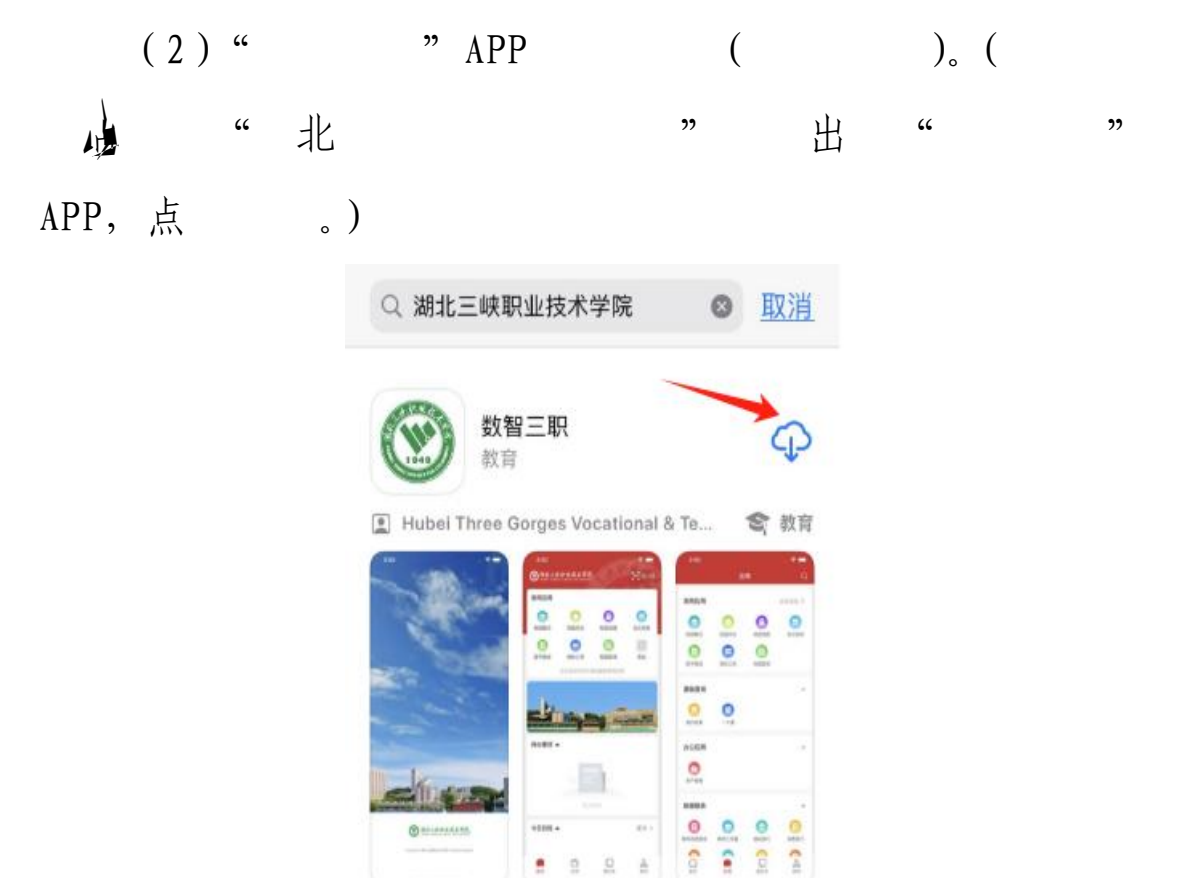

. . .

,

o

( )

1. 登

次登 ( )

(X大),登

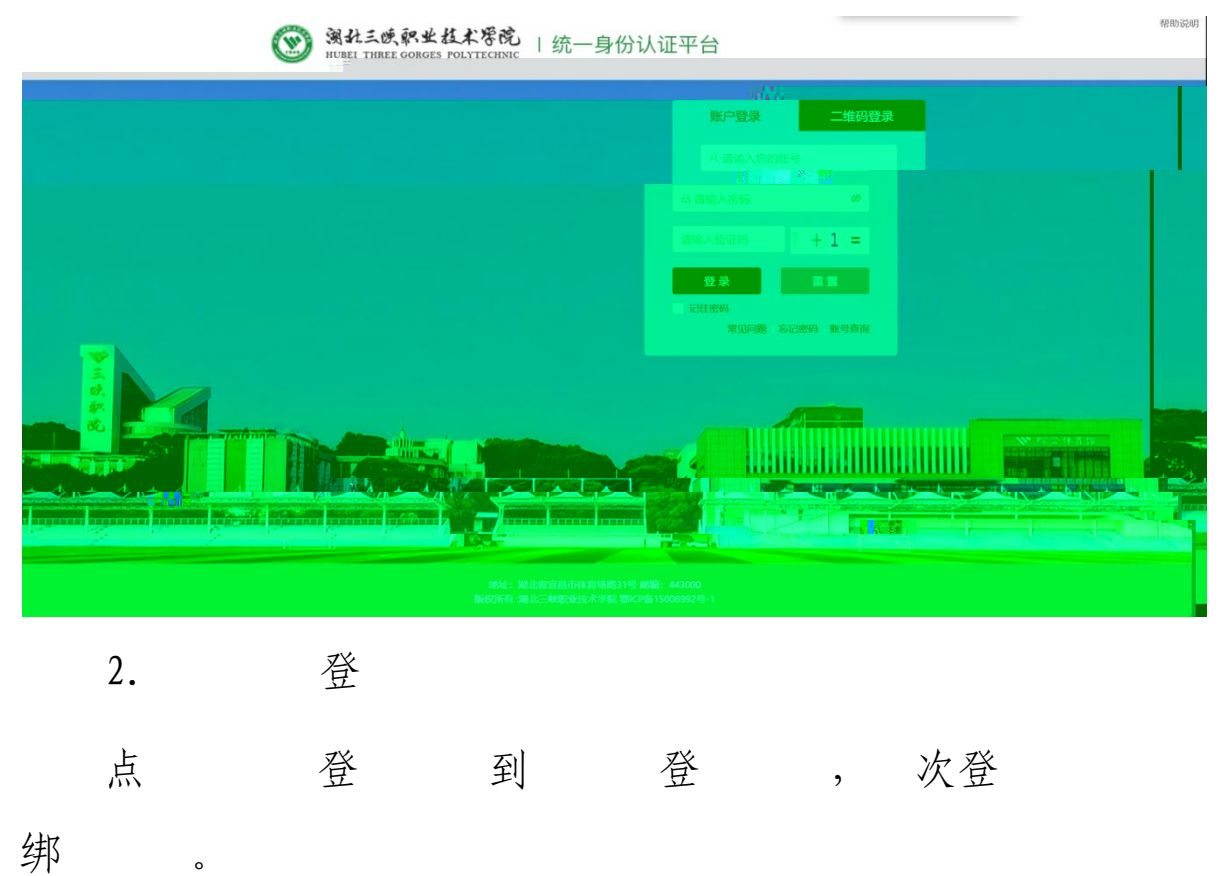

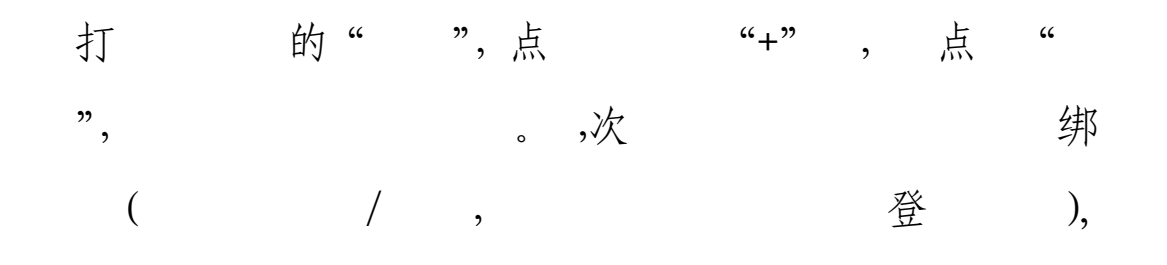

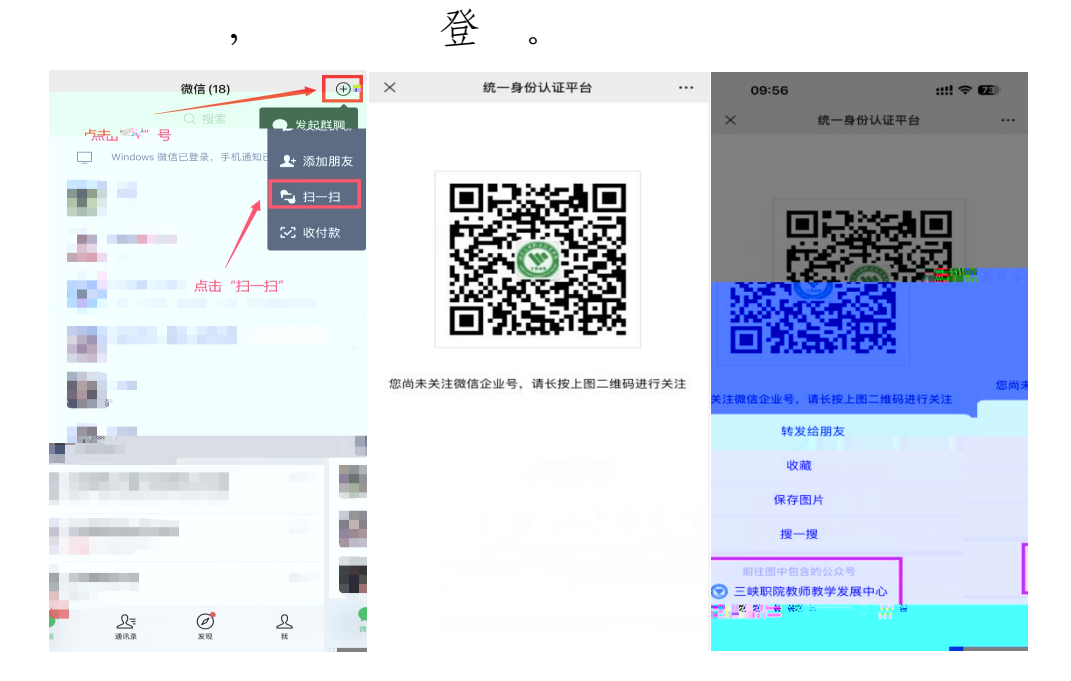

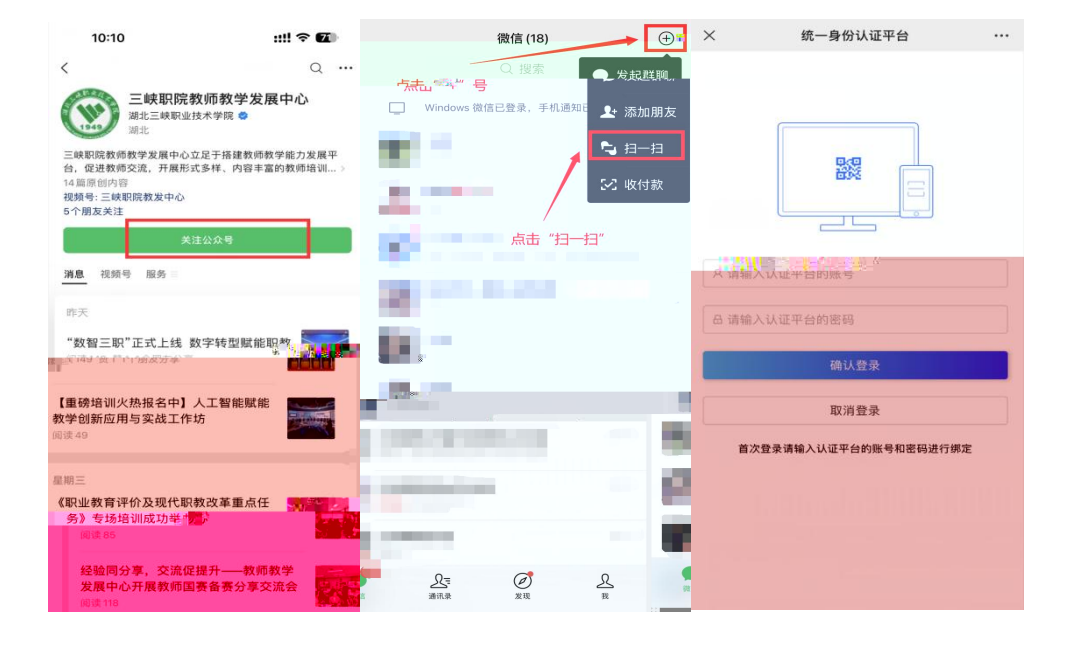

二、"数智三职"密码找回指南

, 点 。 、

, , o

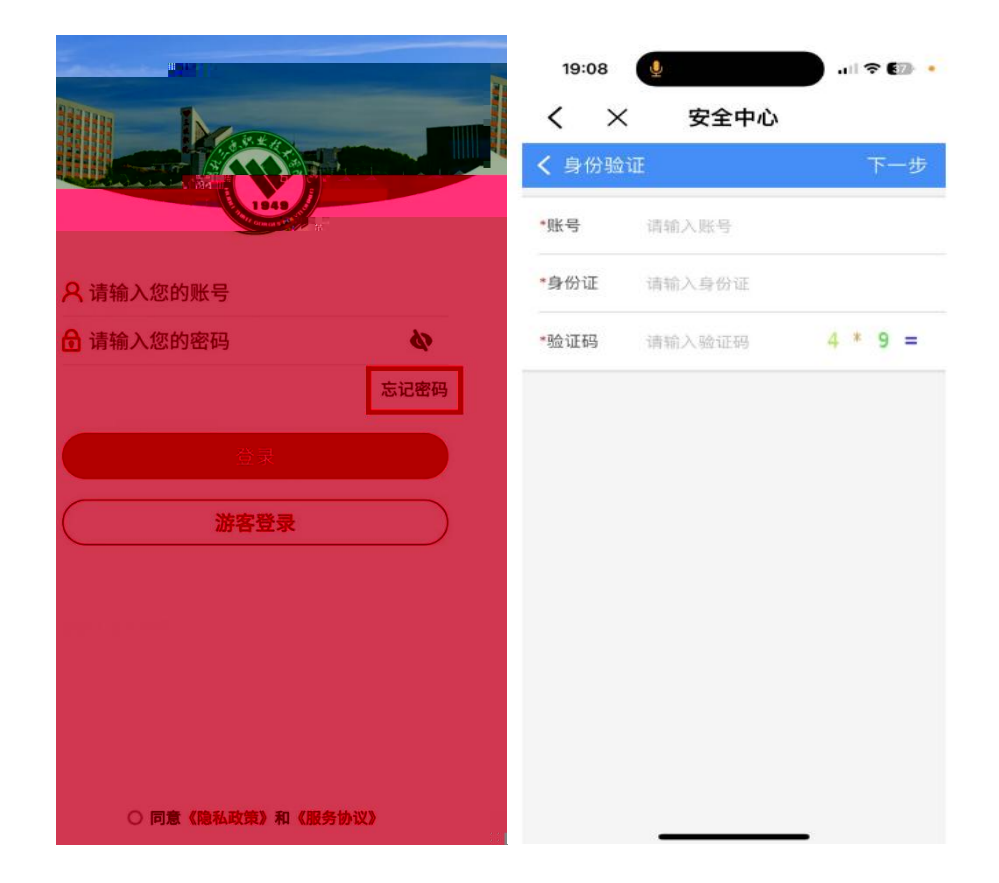

 绑
 , 点
 ", (

 部
 ), , 等 ,

 的登 , 登并按

o

| 11:24         | - 11a - | ≈ 82 | 11:24         |                   | .ul 🕈 🖽 |
|---------------|---------|------|---------------|-------------------|---------|
| く × 安:        | 全中心     |      | < ×           | 安全中心              |         |
| <b>く</b> 身份验证 |         | 下一步  | <b>〈</b> 填写基本 | 信息                | 下一步     |
|               |         |      | 账号            | 2013100220        |         |
| 分证            |         | *    | 姓名            | 请输入姓名             |         |
| 正码 12         | 2 =     | *500 | 性别            |                   | 请选择 >   |
|               |         | ٠    | 所属部门          |                   | 请选择 >   |
|               |         | •    | 身份证号          | 42052119841007007 | 3       |
| 重新填写          |         |      |               |                   |         |
|               | -       |      |               |                   |         |

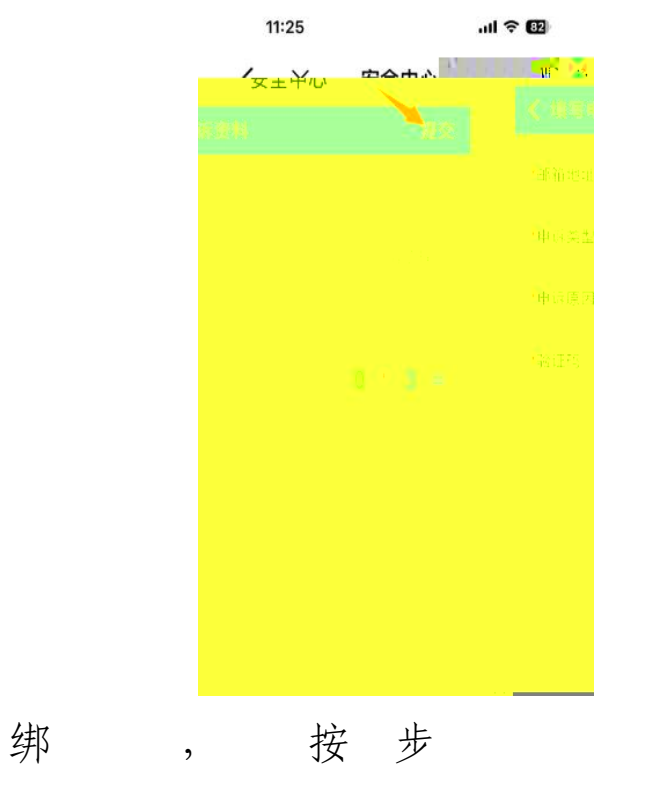

o

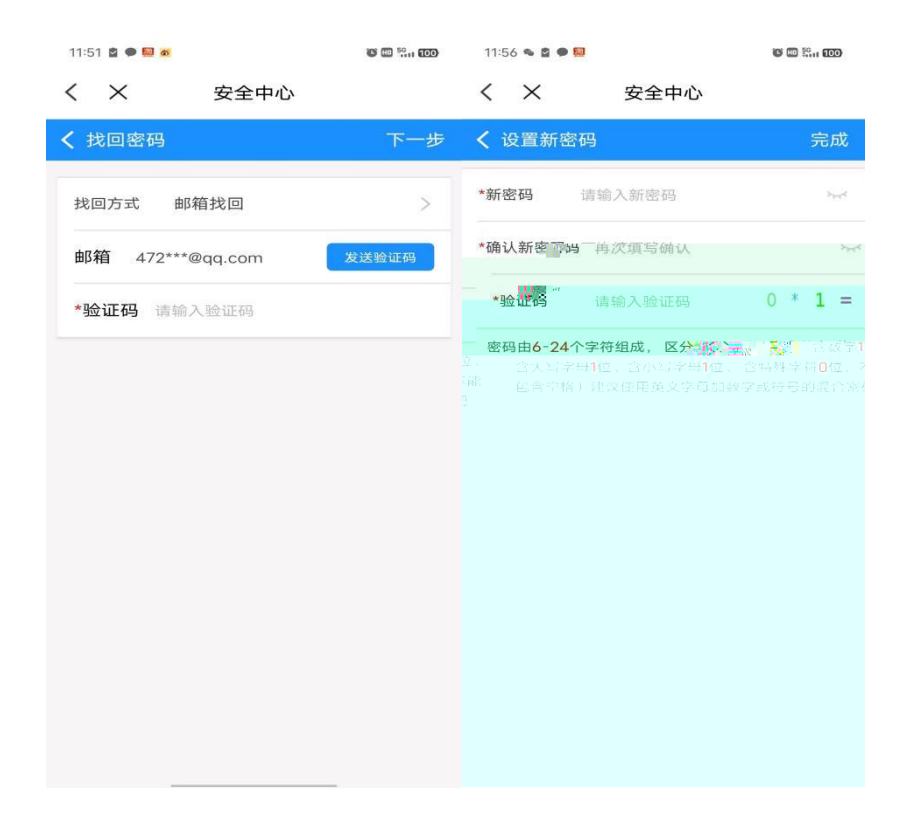

PC

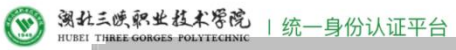

帮助说明

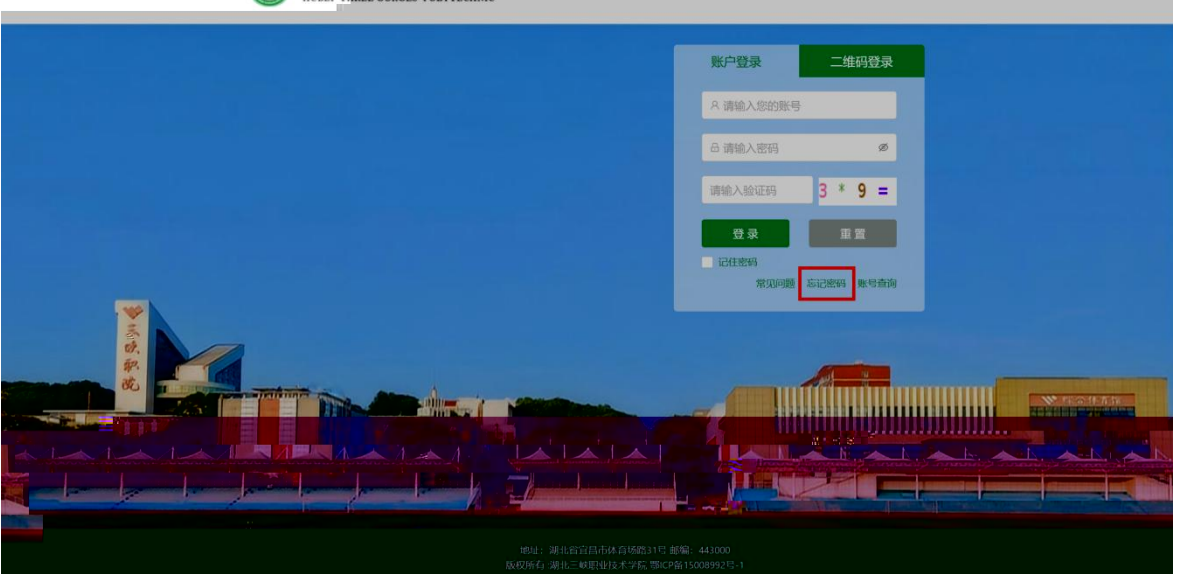

| <b>安全中心</b><br>SECURITY CENTER | 密码管理 申                    | 诉管理 常见问题     |             | (立即登录) □ 中文 ∨    |  |
|--------------------------------|---------------------------|--------------|-------------|------------------|--|
| 找回密码                           | 找回密码                      |              |             | ◎ 当前位置:密码管理-找回密码 |  |
|                                | <u></u>                   | Ċ            | (J.S.)      | $\odot$          |  |
|                                | 01<br>身份》 <mark>数正</mark> | 02<br>选择找回方式 | 03<br>设置新密码 | 04<br>完成         |  |
|                                | *                         | 登录账号:        |             |                  |  |
|                                |                           | 身份证号:        |             |                  |  |
|                                |                           | * 1993:      |             | 网络白金花科           |  |
|                                |                           |              | 1-12-12-    |                  |  |
|                                |                           |              |             |                  |  |
|                                |                           |              |             |                  |  |
|                                |                           |              |             |                  |  |

QQ :

- QQ : 124308287
  - 地 : administratorOtgc.edu.cn